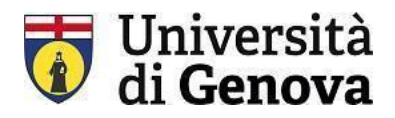

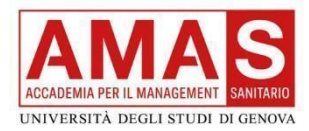

## **GUIDA ALL'UTILIZZO DI MICROSOFT TEAMS E AULAWEB**

# **INTRODUZIONE A TEAMS**

Le lezioni online dei corsi AMAS - Accademia per il Management per la Sanità verranno svolte su Microsoft Teams, che è un ambiente di collaborazione ibrido, suddiviso in canali che permette l'interazione degli utenti attraverso chat, file e videoconferenze. All'interno del software si trova il canale Teams "Corso di formazione manageriale per Dirigenti di Struttura Complessa –XI Edizione" a cui accedere per partecipare alle lezioni online. Per poter utilizzare Teams è necessario iscriversi a Microsoft Office 365 UNIGE che è un servizio e-learning dell'Università degli studi di Genova.

### PRIMO PASSO: ISTRUZIONI PER MICROSOFT OFFICE 365 UNIGE

Per poter accedere a Teams è necessario iscriversi a Microsoft Office 365 Unige seguendo le indicazioni della procedura a questo link: <u>https://ict.unige.it/office365</u>

#### Chi deve procedere alla registrazione?

- Se si possiede un <u>account "docente Unige"</u> si può accedere a Teams direttamente con il proprio account docente;
- Se si possiede un account di altra organizzazione o un account privato si deve procedere alla registrazione su <u>https://ict.unige.it/office365</u>;
- Se non si possiede nessun account si deve procedere alla registrazione: <u>https://ict.unige.it/office365</u>.

Chi avesse già le credenziali Microsoft Office 365 UNIGE e abbia già installato l'applicazione sul PC o sul dispositivo mobile può direttamente leggere il paragrafo "Come partecipare ad una lezione on line", chi invece non le avesse prosegua con la lettura del prossimo paragrafo.

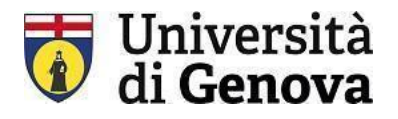

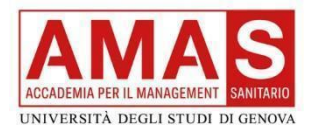

### COME OTTENERE LE CREDENZIALI MICROSOFT 365 UNIGE

 Raggiungere il link <u>https://ict.unige.it/office365</u> e quindi fare click su "CLICCARE QUI PER REGISTRARSI A OFFICE 365-UNIGE"

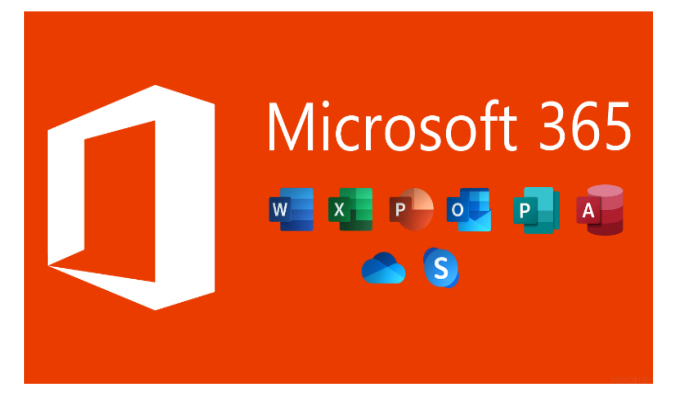

Per accedere ad Office365-UniGe è necessario essere pre-immatricolati e in possesso delle <u>credenziali UniGePASS</u>, <u>avere un indirizzo email UniGe</u>, anche se impostato un forward <u>alla tua casella di posta personale</u>, e registrarsi a Office365-UniGe.

**CLICCARE QUI PER REGISTRARSI A OFFICE365-UNIGE** 

Se hai dei problemi nella registrazione qui trovi le istruzioni dettagliate

2. Accedere con le credenziali UnigePass (quelle utilizzate in fase di compilazione domanda di iscrizione al corso)

| Ô | https://unigepass.unige.it/idp/module.php/core/loginuserpass.php?AuthState=_b85ec21eba79ac76041cac24c9c8e13f495af 🏠 | £≣ | Ē | Sincronizza | zione non in |
|---|----------------------------------------------------------------------------------------------------|----|---|-------------|--------------|
|   | Centro Dati, Informatica<br>Centro Dati, Informatica<br>Università di Genova                                        |    |   |             |              |
|   |                                                                                                    |    |   |             |              |
|   | Accesso Single Sign-On                                                                                              |    |   |             |              |
|   | Jsername                                                                                                    |    |   |             |              |
|   | password                                                                                                    |    |   |             |              |
|   | Accedi                                                                                                    |    |   |             |              |
|   | Stai attivando una sessione per i servizi dell'Università di Genova.                                                |    |   |             |              |
|   | Regolamento generale sulla protezione dei dati (GDPR.)<br>Serve aiuto?   Password dimenticata?   Cosè UnigePass"    |    |   |             |              |

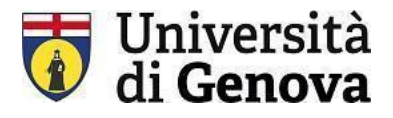

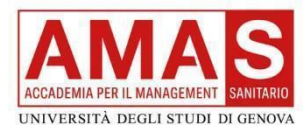

- **3.** Proseguire con la registrazione su Microsoft Office 365 Unige e in fondo alla pagina cliccare "iscrivimi al servizio".
- 4. La richiesta viene presa in carico e i tempi di risposta sono di circa 15 minuti. Al termine si sarà in possesso del proprio login e di una password TEMPORANEA. Il sistema invia una e-mail.
- 5. Il sistema reindirizza alla pagina di accesso.
- 6. La password viene inviata tramite e-mail e una volta ottenuta effettuare l'accesso con la password temporanea.
- 7. Quindi verrà richiesto nell'ordine:
  - a. di sostituire la password temporanea con una nuova attraverso un form
  - b. di inserire un numero di cellulare e verificarlo (non obbligatorio, ma consigliato)
  - c. di inserire una mail personale e di verificarlo cliccando sul link che arriva (obbligatorio) [uno degli ultimi due passaggi è obbligatorio].
  - d. Una volta terminate queste operazioni verrà visualizzata la pagina principale di Office.com e da qui potrà usare il suo username e la password per accedere alle app di Office365-UNIGE compreso Teams.

### **INSTALLARE MICROSOFT TEAMS**

È possibile installare e utilizzare Microsoft Teams come applicazione scaricabile sul computer o tramite browser (Chrome, Safari, Edge...) e in versione mobile per smartphone e tablet.

#### Installazione su PC

Teams su PC può essere utilizzato come applicazione on browser o come applicazione desktop.

Per installare Teams come applicazione su desktop cliccare su questo link e seguire le istruzioni di installazione: <u>https://www.microsoft.com/it-IT/microsoft-teams/free?market=it</u>e cliccare l'icona:

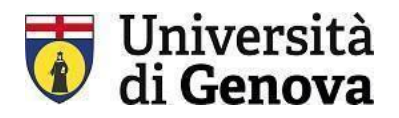

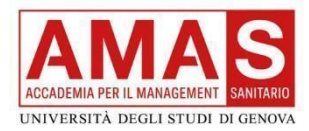

# Teams per il lavoro o la casa

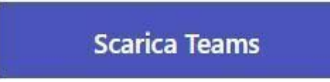

### COME PARTECIPARE AD UNA LEZIONE ONLINE

Una volta effettuato l'accesso a Teams è possibile partecipare agli incontri online nei Team di riferimento.

È possibile collegarsi al TEAM con modalità differenti, nei corsi AMAS sono previste due

tipologie di accesso:

• attraverso un CODICE: inserire il codice direttamente in Teams e quindi cliccare "Partecipa"

cii

• attraverso un invito via e-mail: cliccare sul link di invito ricevuto

Quando si clicca sul link di invito

- ricevuto via e-mail appare la schermata che segue e quindi si
- sceglie la modalità preferita.
- Come vuoi accedere alla riunione di Teams?

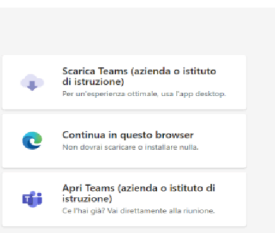

Azioni Chat Polat Attività Attività Chiamate

, Azion

(E) Chat

iii

٢

Cate

Una volta entrati in Team fare click sulla barra a sinistra e cliccare sull'icona "Team" si aprirà sulla destra una schermata e verrà visualizzato il Team al quale si è stati aggiunti: ad esempio "Corso di formazione manageriale per Dirigenti di Struttura Complessa –XI Edizione"

Ogni giorno in cui sarà calendarizzata la lezione sulla parte destra della schermata comparirà il pulsante "Partecipa" per partecipare alla lezione.

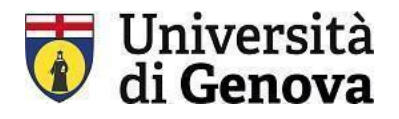

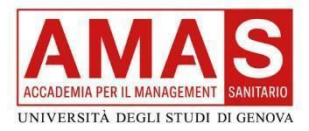

### **CODICI CORSO PER ACCEDERE AI CORSI AMAS su Teams**

Il codice per accedere ai singoli Team è il seguente:

| CORSO DI FORMAZIONE MANAGERIALE PER DIRIGENTI DI STRUTTURA COMPLESSA | a8gngef |
|----------------------------------------------------------------------|---------|
|                                                                      |         |

### **AULAWEB: AMBIENTE E-LEARNING**

AulaWeb è uno dei portali e-learning dell'Università di Genova. Nei corsi AMAS si utilizza Aulaweb principalmente per fornire informazioni ai partecipanti attraverso il forum "Annunci" e per certificare le presenze (firma di entrata e di uscita).

## COME ACCEDERE AD AULAWEB

Per accedere ad Aula web è possibile utilizzare il seguente link:

 Si apre la schermata di accesso in cui è necessario selezionare il corso a cui si è iscritti ed accedere con le credenziali UniGe Pass (per chiarezza sono le stesse con cui si è presentata domanda di iscrizione al corso: <u>https://amas.aulaweb.unige.it/course/view.php?id=36</u>

| https://unigepass.unige | it/idp/module.php/core/loginuserpass.php?AuthState=_b85ec21eba79ac76041cac24c9c8e13f495af 🏠 🎓 🔂 Sincronizzazione non in |
|-------------------------|----------------------------------------------------------------------------------------------------|
|                         | CeDIA<br>Centro Dati, Informatica<br>Telematica di Ateneo<br>Università di Genova                                       |
|                         | IT I ENSER<br>Accesso Single Sign-On                                                                                    |
|                         | Jsername                                                                                                    |
|                         | password                                                                                                    |
|                         | Accedi                                                                                                    |
|                         | Stai attivando una sessione per i servizi dell'Università di Genova.                                                    |
|                         | Regolamento generale sulla protezione dei dati (GDPR)<br>Serve aiuto2   Password dimenticata2   Cosè UnigePass"         |

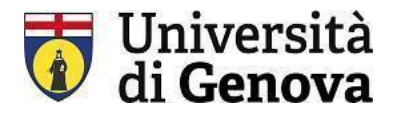

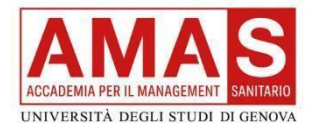

₽

2. Selezionare il corso **"Formazione manageriale per Dirigenti di Struttura Complessa** (a.a. 2024/2025)"

| Corsi 2024/25                                                                                             |
|----------------------------------------------------------------------------------------------------|
| Corso di formazione per Manager e Middle Manager (a.a. 2024/25)<br>Accedi al corso                        |
| Corso di formazione manageriale per Dirigenti di Struttura<br>Complessa (a.a. 2024/25)<br>Accedi al corso |
| Corso di Rivalidazione del Certificato per Dirigenti di Struttura                                         |

3. È necessario inserire il codice di Iscrizione spontanea (Studente): amas2025

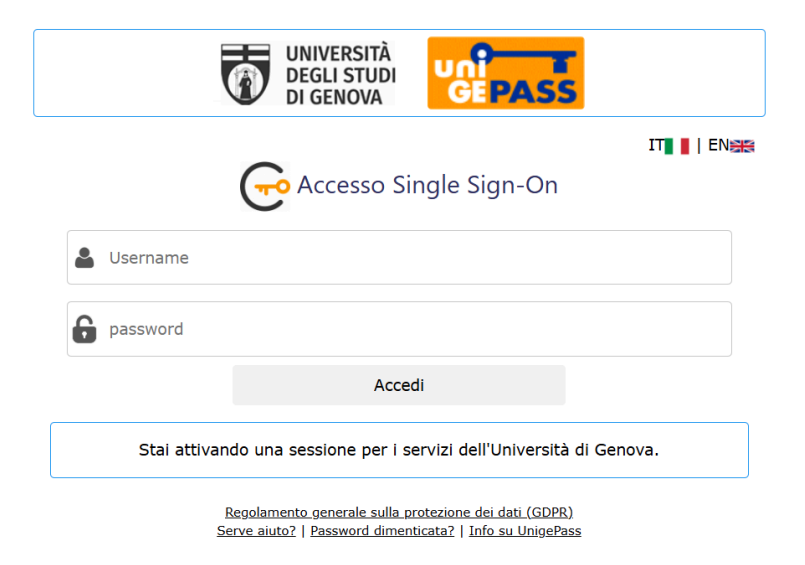

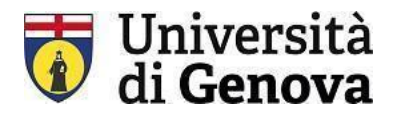

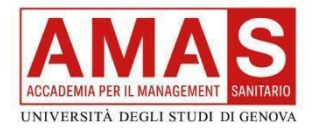

3. Si verrà dunque reindirizzati alla pagina del corso

| Home Dashboard I miei corsi I siti AulaWeb | ✓ Servizi online UniGe ✓                                                  | A O LG ·        |
|--------------------------------------------|---------------------------------------------------------------------------|-----------------|
| ×<br>V Introduzione<br>Annunci             | Corso di formazione manageriale per<br>Struttura Complessa (a.a. 2024/25) | Dirigenti di    |
| > Lezione del 21/02/2025 d                 | Corso Impostazioni Partecipanti Valutazioni Report Altro                  | ~               |
| > Lezione del 28/02/2025 d+                |                                                                           |                 |
| > Lezione del 28/02/2025 d                 | ✓ Introduzione                                                            | Minimizza tutto |
| > Lezione del 08/03/2025 d                 | round                                                                     | _               |
| > Lezione del 14/03/2025 d                 | Annunci 🖉                                                                 | •               |
| > Lezione del 14/03/2025 d                 |                                                                           |                 |
| > Lezione del 21/03/2025 d                 | + Aggiungi un'attività o una risorsa                                      |                 |
| ✓ Lezione del 21/03/2025 d                 |                                                                           |                 |
| Opzione di frequenza 21/0                  | Aggiungi argomento                                                        |                 |
| Firma entrata (21/03/2025)                 | . Lations del 21/02/2025 del prof. Marine                                 | Delumber        |
| Firma uscita (21/03/2025) 1                | ✓ Lezione dei ∠ 1/02/2025 dei prof. Mauro                                 | Palumpo 💉 🤹     |
| Attestato di frequenza (21                 |                                                                           |                 |
| 9 13°C<br>Ventoso                          | 📕 Q Cerca 📕 📮 🔮 😨 📽 🖷 🦷                                                   | · 🥵             |

### **ISCRIZIONE ONLINE E AUTOCERTIFICAZIONE DI PRESENZA ONLINE**

Per iscriversi alla modalità online, con motivata richiesta, è necessario compilare questa sezione

| corso-base-24-25 / Opzione di frequenza 21/02/2025                                                                                           |  |  |  |  |  |
|----------------------------------------------------------------------------------------------------|--|--|--|--|--|
| opzione di frequenza 21/02/2025                                                                                                    |  |  |  |  |  |
| Feedback Impostazioni Modelli Analisi Risposte Altro 🗸                                                                                       |  |  |  |  |  |
| Visualizzare Inviare feedback                                                                                                    |  |  |  |  |  |
| Apertura: giovedì, 20 febbraio 2025, 12:33<br>Chiusura: venerdì, 21 febbraio 2025, 19:33                                                     |  |  |  |  |  |
| Con la presente il sottoscritto dichiara che seguirà la lezione odierna online in collegamento su piattaforma Teams fornendo la motivazione. |  |  |  |  |  |
| Ai fini dell'acquisizione della presenza, il sottoscritto si impegna a:                                                                      |  |  |  |  |  |
| - tenere il video acceso per tutta la durata della lezione,                                                                                  |  |  |  |  |  |
| - svolgere le attività di aula e la valutazione dell'apprendimento con le modalità e le tempistiche richieste durante la lezione             |  |  |  |  |  |
| Domande Anteprima domande                                                                                                    |  |  |  |  |  |

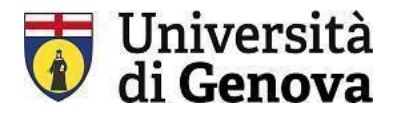

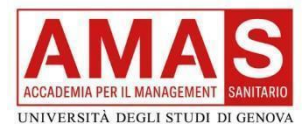

- 1. Per dichiarare la propria presenza online alla lezione, sarà necessario cliccare su "Opzione di frequenza online del \*\*/\*\*/2025".
- 2. Inserire la motivazione per cui seguirete la lezione da remoto.
- 3. Inviare la risposta.

| corso-base-24-25 / Opzione di frequenza 21/02/2025 / Domande                |                 |
|-----------------------------------------------------------------------------|-----------------|
| Opzione di frequenza 21/02/2025                                             |                 |
| Feedback Impostazioni Modelli Analisi Risposte Altro 🛩                      |                 |
| Indietro Aggiungi domanda 🗢 Scegli 🗢                                        | Esporta domande |
| Autodichiaro che seguirò la lezione odierna online❶ Modifica →<br>③ SI<br>↔ |                 |
| Motivazione I Modifica 🗸                                                    |                 |
| esempio: impegni lavorativi, causa reperibilità ospedaliera                 |                 |
| •••<br>Salva come modello                                                   |                 |

## **COME FIRMARE IL REGISTRO**

La procedura su Aulaweb permette la certificazione della firma perché è legata ad un account autenticato, inoltre la firma è possibile apporla da qualsiasi dispositivo perché non è legato ad un software, ma all'ambiente Aulaweb che è accessibile con login e password (credenziali UNIGEPASS) da qualsiasi dispositivo collegato alla rete internet.

La pagina sarà visualizzata come segue:

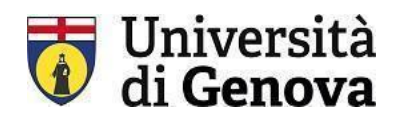

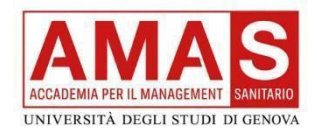

| ි Firma entrata (21/02/2025)                                                             | Effettuare una scelta |
|------------------------------------------------------------------------------------------|-----------------------|
| Apertura: venerdi, 21 febbraio 2025, 13:30<br>Chiusura: venerdi, 21 febbraio 2025, 16:00 |                       |
| Accesso consentito dal 21 febbraio 2025, 13:45                                           |                       |
| ۲ Firma uscita (21/02/2025)                                                              | Effettuare una scelta |
| Apertura: venerdi, 21 febbraio 2025, 16:00<br>Chiusura: venerdi, 21 febbraio 2025, 19:30 |                       |
| Accesso consentito dal 21 febbraio 2025, 16:00                                           |                       |
| Attestato di frequenza (21 febbraio 2025)                                                |                       |
| Condizioni per l'accesso:                                                                |                       |

| aanta, ii nome dei partecipante verra registrato               | presente O assente |       |  | e | e succ | essivar | nente | su «INV      | 'IA LE R        | ISPOSTE»               |        |
|----------------------------------------------------------------|--------------------|-------|--|---|--------|---------|-------|--------------|-----------------|------------------------|--------|
| = campi a compilazione obbligatoria<br>via le risposte Annulla |                    |       |  |   |        |         |       |              |                 |                        |        |
| FORMAT PER PW COMPILABILE verticale                            |                    | Vai a |  |   |        | ,       | I     | Firma ENTRAL | Legistro preser | nze_dalle 16.30 alle 1 | 7.00 - |
|                                                                |                    |       |  |   |        |         |       |              |                 |                        |        |

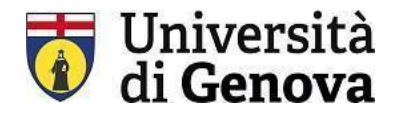

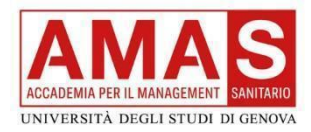

Istruzioni per firmare il registro su Aulaweb:

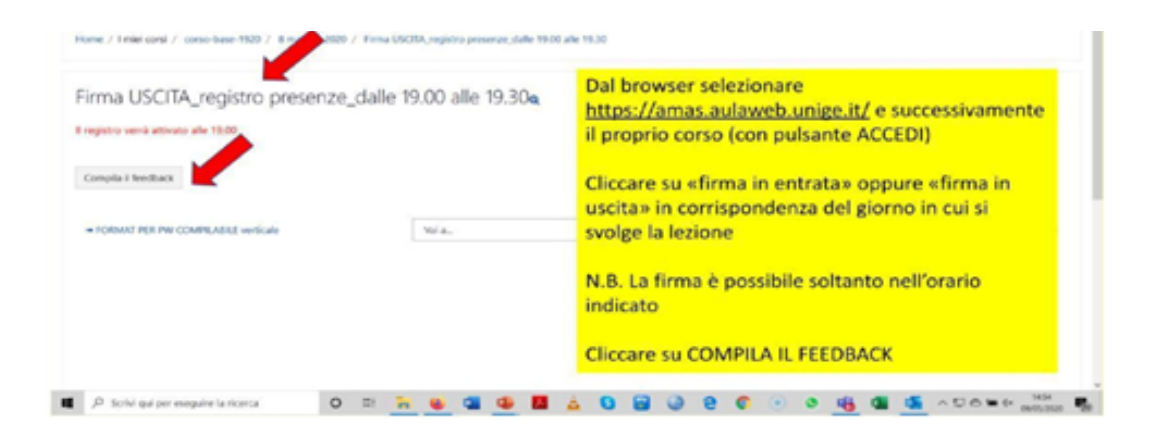

#### Firmare l'entrata:

| Home Dashboard I miei corsi I siti | AulaWeb 🗸 Servizi online UniGe 🗸                                                                                                 | ΔQ ST |
|------------------------------------|----------------------------------------------------------------------------------------------------|-------|
| •                                  | corso-riv-23-24 / Firma entrata (2 marzo 2024)<br>Firma entrata (2 marzo 2024)<br>Sceita Impostazioni Sceite Altro ~             |       |
|                                    | Apertura: sabato, 2 marzo 2024, 08:30<br>Chiusura: sabato, 2 marzo 2024, 14:15<br>Dopo avere firmato l'entrata<br>Torna al corso |       |

• Cliccare su "Salva la mia scelta"

| Aperto: lunedì, 19 febbraio 2024, 15:45     |    |
|---------------------------------------------|----|
| Chiusura: lunedì, 19 febbraio 2024, 16:50   |    |
| Dopo avere firmato l'entrata Torna al corso |    |
| la tua scelta è stata salvata               | \$ |

{\$a}

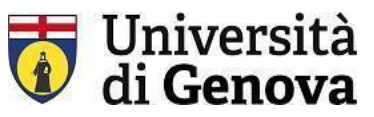

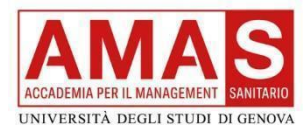

scritta in

Genova • Attendere che compaia la verde "La tua scelta è stata salvata"

#### Firmare l'uscita:

| 8 | Home Dashboard I miei corsi I siti AulaWeb 🗸 Servizi online UniGe 🗸            | Δ Ω ST |
|---|--------------------------------------------------------------------------------|--------|
|   | corso-riv-23-24 / Firma uscita (2 marzo 2024)                                  |        |
|   | Scelta Impostazioni Scelte Altro 🛩                                             |        |
|   | Apertura: sabato, 2 marzo 2024, 09:10<br>Chiusura: sabato, 2 marzo 2024, 14:15 |        |
|   | Dopo avere firmato l'uscita Torna al corso                                     |        |

• Cliccare su "Salva la mia scelta"

| ✓ Fatto: Effettuare una scelta             |   |
|--------------------------------------------|---|
| Aperto: lunedi, 19 febbraio 2024, 13:45    |   |
| Chlusura: lunedi, 19 febbraio 2024, 19:30  |   |
| Dopo avere tirmato l'uscita Torna al corso |   |
| la tua scelta è stata salvata              | × |
| La tua selezione: Uscita                   |   |
| (\$a)                                      |   |

• Attendere che compaia la scritta in verde "La tua scelta è stata salvata"

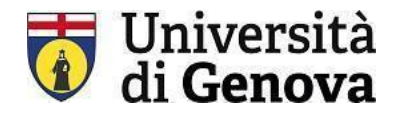

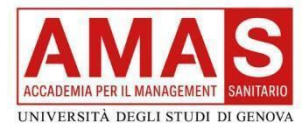

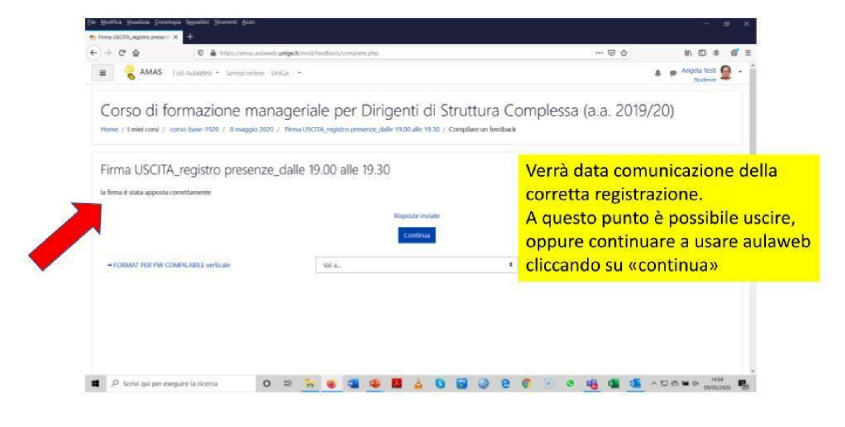

# COME OTTENERE L'ATTESTATO DI FREQUENZA

Entrare su "Attestato di frequenza" con la data desiderata e salvare il certificato.

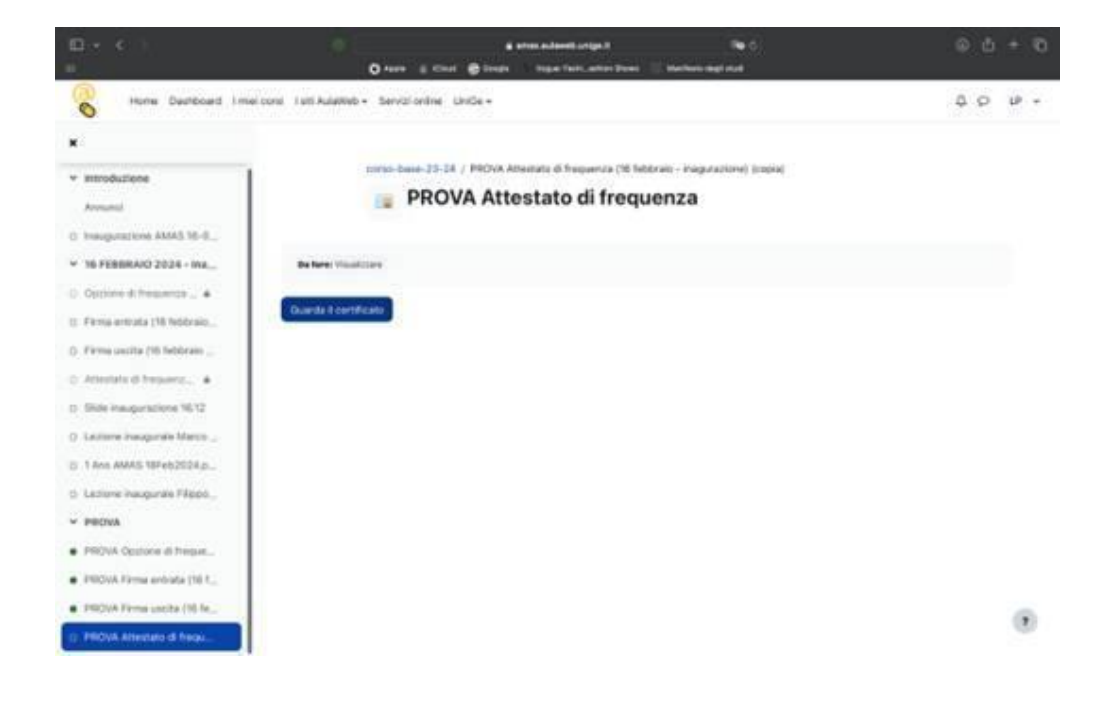